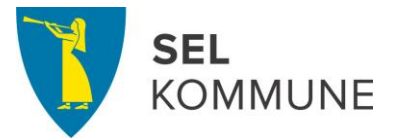

## Veiledning til foresatte om hvordan søke eller endre SFO-plass i Sel kommune

Alle barn som ønsker plass ved skolens SFO kommende skoleår må søke innen 1. mars. Dette gjelder både de som allerede går på SFO og nye barn. All søknad til SFO gjøres via Visma Flyt Skole.

Som foresatt logger du deg på Visma Flyt Skole med ID-porten. Linken og denne veiledningen ligger på kommunens og skolens hjemmesider. Linken er <u>http://skole.visma.com/sel</u>

- Klikk på ID-porten.
- Logg på med MinID eller slik du logger på nettbanken din.

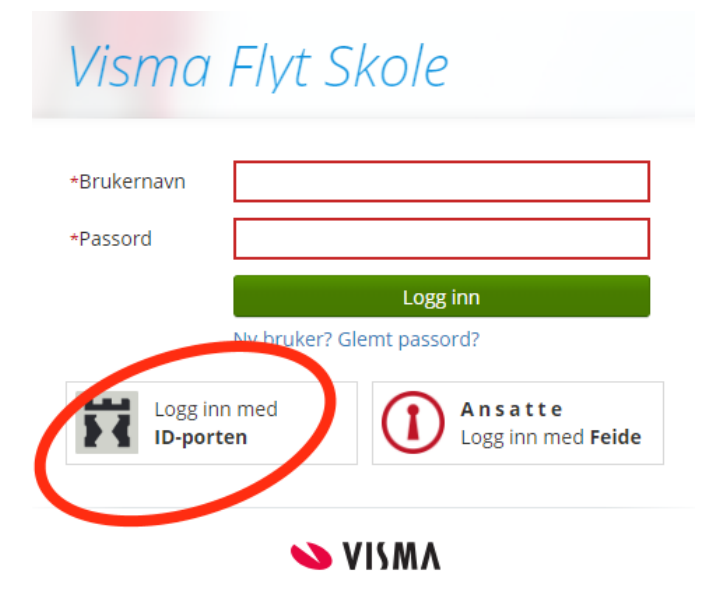

Når du har logget på kommer du til skolens side med alle barna du har som elever ved skolen. Har du elever ved flere skoler kan du velge skole i venstremenyen.

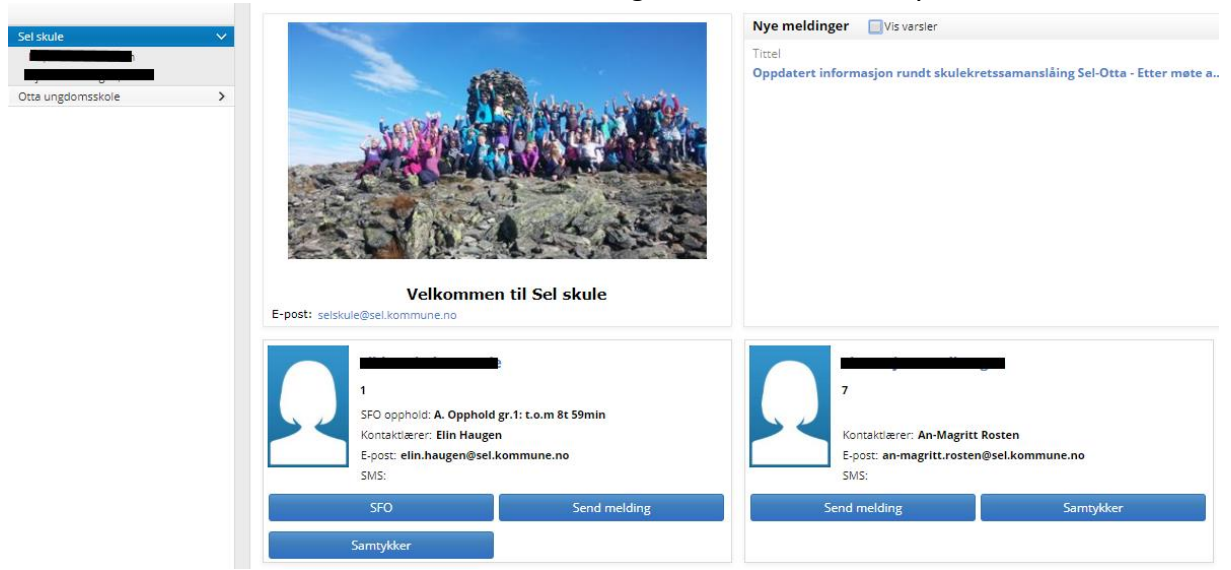

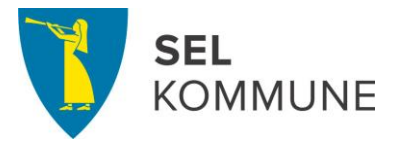

# Hvordan søke om SFO-plass for barn som ikke allerede går på SFO:

Klikk på «SFO» for eleven du vil søke for, elever som ikke går i 1.-4. trinn inneværende år vil ikke ha denne knappen.

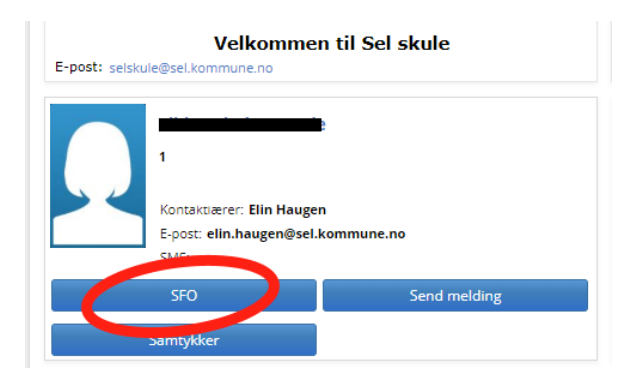

Klikk så på «Søk SFO» som vist under.

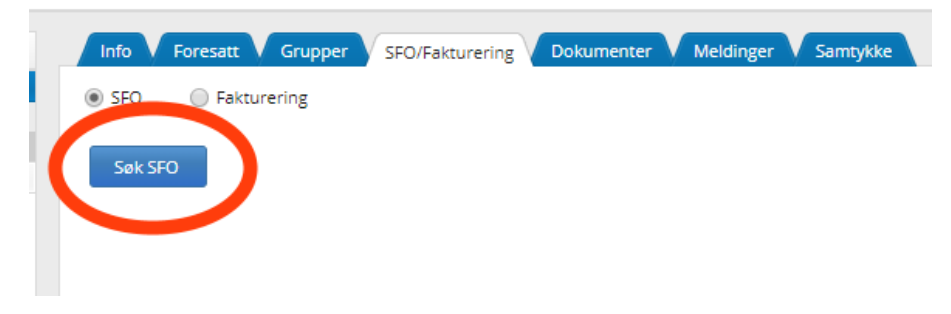

Videre må du legge inn startdato for SFO. Startdatoen ved SFO for skoleåret 2019/2020 er **mandag 19.08.19.** 

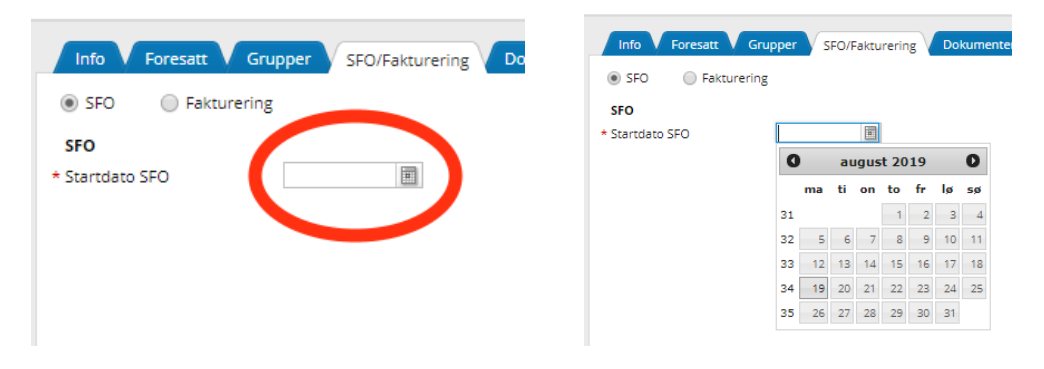

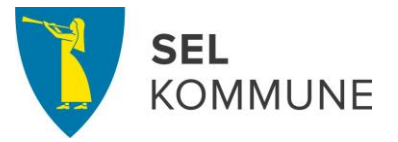

Så velger du SFO-opphold. Regn ut fra antall timer morgen/kveld hvilket opphold du skal ha. For opphold over 15 timer vil dere kun få opp valg for skolen eleven går på.

| Info Foresatt   | Grupper SFO/Fakturering Dokumente     | rV | Meldinger | V |
|-----------------|---------------------------------------|----|-----------|---|
| SFO Fakture     | ring                                  |    |           |   |
| SFO             |                                       |    |           |   |
| * Startdato SFO | 19.08.2019                            |    |           |   |
| * SFO opphold   | Velg                                  |    | *         |   |
|                 | Velg                                  |    |           |   |
|                 | A. Opphold gr.1: t.o.m 8t 59min       | kr | 915       |   |
|                 | A1. Søskenmoderasjon 30%, gr. 1       | kr | 640       |   |
|                 | A2. Søskenmoderasjon 50% gr.1         | kr | 457       |   |
|                 | B. Opphold gr.2 : 9-15 t/uka          | kr | 1480      |   |
|                 | B2. Søskenmoderasjon 30%, gr. 2       | kr | 1036      |   |
|                 | B3. Søskenmoderasjon 50% gr.2         | kr | 740       |   |
|                 | E. Sel: Opphold gr.3: Mer enn 15t/uka | kr | 1851      |   |
|                 | E1. Sel: Søskenmoderasjon 30% gr.3    | kr | 1295      |   |
|                 | E2. Sel: Søskenmoderasjon 50% gr. 3   | kr | 925       |   |
|                 | Ferieuke                              | kr | 1676      |   |
|                 | SFO ekstra time                       | kr | 113       |   |
|                 | SFO ekstra dag                        | kr | 411       |   |

Etter valg av plass kommer dette vinduet opp:

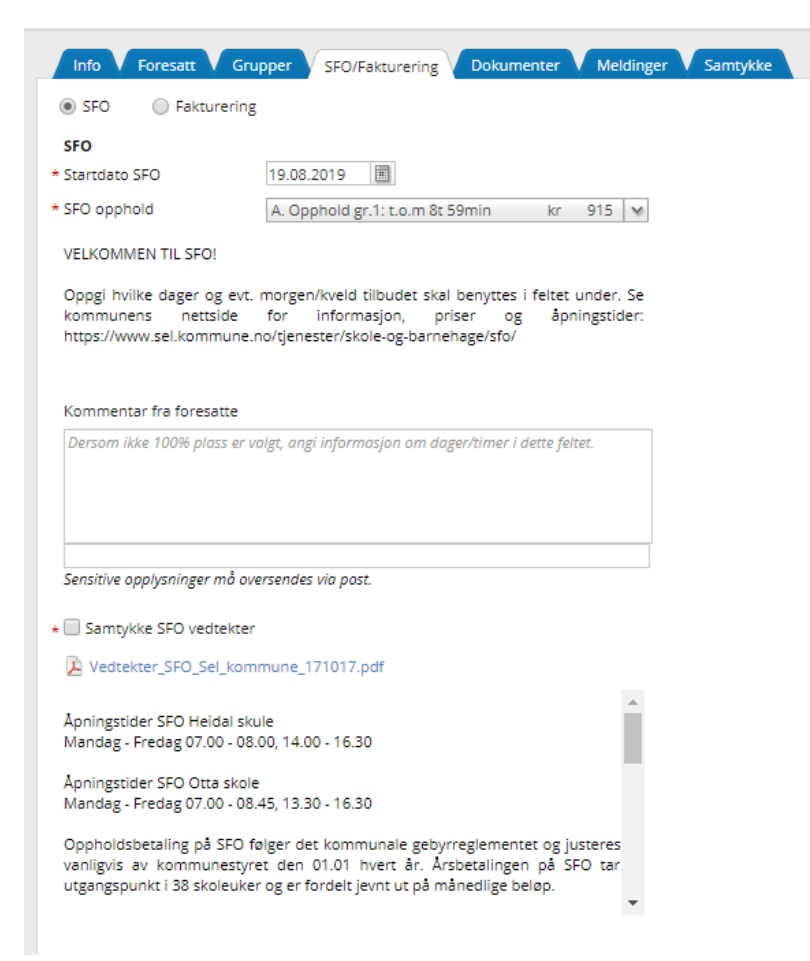

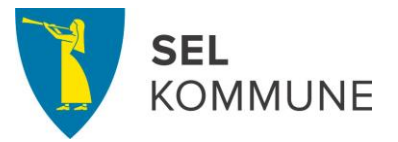

I kommentarfeltet må dere oppgi hvilke ukedager samt evt. morgen/kveld eleven skal delta på SFO. Dersom dere ønsker en annen sluttdato enn skoleårets slutt kan dere oppgi det her, samt annen relevant informasjon dere ønsker at skolen trenger.

Husk å lese gjennom vedtektene for SFO, og huk av krysspunktet for at dere samtykker med disse.

Når ønsket informasjon er fylt inn sender du søknaden ved å klikke på «Send» nederst i høyre hjørnet.

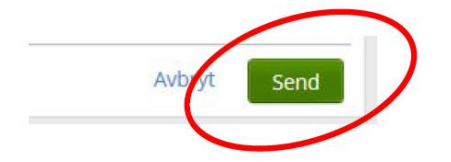

Nå får du automatisk en SMS og en e-post fra skolen med bekreftelse på at søknaden er mottatt og ligger klar til behandling. Mottar du ikke denne varslingen er det fordi mobiltelefon nummeret ditt og/eller e-post adressa di ikke er lagt inn i VFS. Det kan du gjøre selv fra skolens side i VFS under navnet ditt, eller du tar kontakt med skolen så hjelper vi deg med det.

Du kan ikke endre søknaden før den er behandlet og oppholdet startet. Ta direkte kontakt med skolen om det er behov for det.

Når søknaden er behandlet får du beskjed på SMS og på e-post.

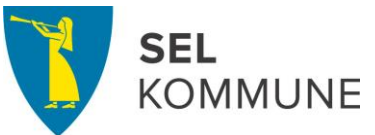

Søke om SFO-plass neste skoleår for barn som allerede går på SFO:

 Velkommen til Sel skule

 E-post: selskule@sel.kommune.no

 1

 SFO opphold: A. Opphold gr.1: t.o.m 8t 59min

 Kontaktlærer: Elin Haugen

 E-post: elin.haugen@sel.kommune.no

 SFO

 SFO

 SFO

 SFO

 SFO

 SFO

 Send melding

 Samtykker

Følgende vindu kommer opp. Her har du tre (3) valgmuligheter. Klikk på «Søk SFO» for å søke om plass kommende skoleår.

| Info Foresat    | tt Grupper SFO/Fakturering Dokumenter Melding | er V Samtykk | •          |                                 |
|-----------------|-----------------------------------------------|--------------|------------|---------------------------------|
| 🖲 SFO 🛛 🗍 Fa    | akturering                                    |              |            |                                 |
| Startdato SFO   | 20.08.2018                                    | Startdato    | Sluttdato  | Opphold                         |
| SFO opphold     | A. Opphold gr.1: t.o.m 8t 59min kr 915        | 20.08.2018   | 21.06.2019 | A. Opphold gr.1: t.o.m 8t 59min |
| Sluttdato SFO   | 21.06.2019                                    |              |            |                                 |
| Endre aktivt op | phold Endre sluttdato Søk SFO                 |              |            |                                 |
|                 |                                               |              |            |                                 |
|                 |                                               |              |            |                                 |
|                 |                                               |              |            |                                 |

Du søker deretter på samme måte som beskrevet for nye søkere over.

Legg merke til at du ikke kan søke om overlappende opphold.

Klikk på «SFO» for eleven du vil søke for:

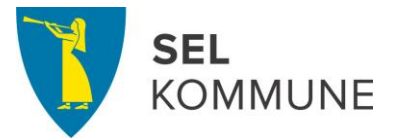

Hvordan søke om endring av SFO-plass i løpet av skoleåret:

#### Klikk på «SFO»:

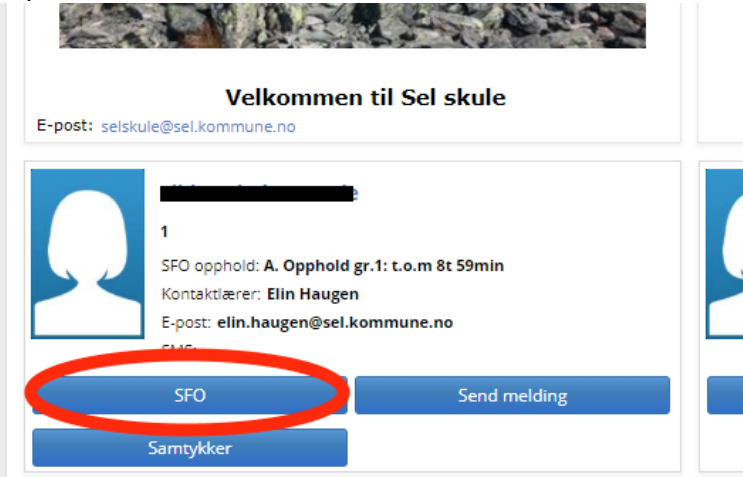

Følgende vindu kommer opp. Her har du tre (3) valgmuligheter. Klikk på «Endre aktivt opphold» for å endre mellom kortidsplass og full plass.

| Info Foresatt Grupper SFO/Fakturering Dokumenter Meldinger               | r Samtykke |            |                                 |
|--------------------------------------------------------------------------|------------|------------|---------------------------------|
| ● SFO ○ Fakturering                                                      |            |            |                                 |
| Startdato SFO 20.08.2018                                                 | Startdato  | Sluttdato  | Opphold                         |
| SFO opphold A. Opphold gr.1: t.o.m 8t 59min kr 915                       | 20.08.2018 | 21.06.2019 | A. Opphold gr.1: t.o.m 8t 59min |
| SIP Leato SFO 2, 05,2019<br>Endre aktivt opphold Endre sluttdato Søk SFO |            |            |                                 |

Velg startdato for endret opphold, velg ny type opphold og legg inn i kommentarfeltet melding om hvilke dager du ønsker endring for. Huk av for samtykke til vedtektene og trykk «Send».

| Info Foresatt Gr<br>SFO Fakturering                                                   | upper SFO/Fakturering Dokumenter Melding<br>g                 | er V Samtykk            | e                       |                                            |
|---------------------------------------------------------------------------------------|---------------------------------------------------------------|-------------------------|-------------------------|--------------------------------------------|
| SFO<br>• Startdato nytt opphold<br>• SFO opphold                                      | 05.02.2019 🗐<br>B. Opphold gr.2 : 9-15 t/uka kr 1480 🛩        | Startdato<br>20.08.2018 | Sluttdato<br>21.06.2019 | Opphold<br>A. Opphold gr.1: t.o.m 8t 59min |
| Kommentar fra foresatte<br>Vil som før ha mandag, tir<br>torsdag i tillegg, samt fred | sdag, onsdag, men ønsker å utvide oppholdet med<br>ag morgen. |                         |                         |                                            |
| Sensitive opplysninger må or<br>★ ✔ Samtykke SFO vedtekte                             | versendes via post.                                           |                         |                         |                                            |
| -<br>Vedtekter_SFO_Sel_kon                                                            | nmune_171017.pdf                                              |                         |                         |                                            |

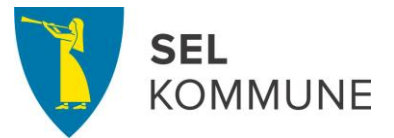

## Hvordan si opp SFO-plassen i løpet av skoleåret:

### Klikk på «SFO»:

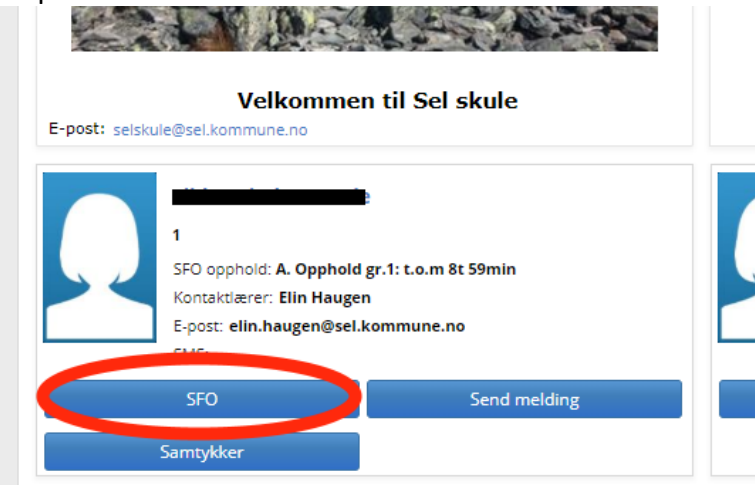

Klikk på «Endre sluttdato» for å si opp plassen i løpet av skoleåret:

| Info Foresatt Grupper SFO/Fakturering Dokumenter Meldinge                | er Samtykk | 2          |                                 |
|--------------------------------------------------------------------------|------------|------------|---------------------------------|
| SFO  Fakturering                                                         |            |            |                                 |
| Startdato SFO 20.08.2018                                                 | Startdato  | Sluttdato  | Opphold                         |
| SFO opphold A. Opphold gr.1: t.o.m 8t 59min kr 915                       | 20.08.2018 | 21.06.2019 | A. Opphold gr.1: t.o.m 8t 59min |
| Sluttdato SFO 21.06.2019<br>Endre aktivt opphold Endre sluttdato Søk SFO |            |            |                                 |

Velg sluttdato, legg inn evt. kommentar, huk av for samtykke til vedtektene, og send inn.

| SFO Faktu                                    | renng                                                                        |            |            |                                 |
|----------------------------------------------|------------------------------------------------------------------------------|------------|------------|---------------------------------|
| SFO<br>Startdato SFO                         | 20.08.2018                                                                   | Startdato  | Sluttdato  | Opphold                         |
| SFO opphold                                  | A. Opphold gr.1: t.o.m 8t 59min                                              | 20.08.2018 | 21.06.2019 | A. Opphold gr.1: t.o.m 8t 59min |
| Sluttdato SFO                                | 21.06.2019                                                                   |            |            |                                 |
|                                              |                                                                              |            |            |                                 |
|                                              |                                                                              |            |            |                                 |
|                                              |                                                                              |            |            |                                 |
|                                              |                                                                              |            |            |                                 |
| V                                            |                                                                              |            |            |                                 |
| Kommentar fra foresi<br>Dersom ikke 100% pla | atte<br>ss er valgt, angi informasjon om dager/timer i dette feltet.         |            |            |                                 |
| Kommentar fra fores.<br>Dersom ikke 100% pla | atte<br>sss er valgt, angi informasjon om dager/timer i dette feltet.        |            |            |                                 |
| Kommentar fra fores<br>Dersom ikke 100% pla  | <b>stte</b><br>sss er valgt, angi informasjon om dager/timer i dette feltet. |            |            |                                 |
| Kommentar fra fores:<br>Dersom ikke 100% pla | <b>stte</b><br>sss er valgt, angl informasjon om dager/timer i dette feltet. |            |            |                                 |